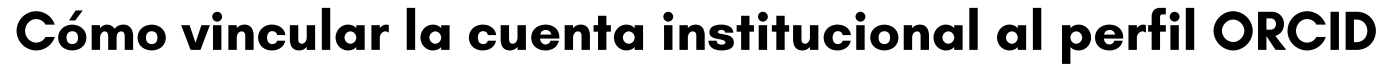

En el caso de que ya se tenga cuenta ORCID creada desde una dirección de correo electrónico personal, se puede vincular a la cuenta de correo institucional.

Seleccionar Para investigadores e Iniciar sesión.

⊃ ⊢Biblioteca

Biblioteca T. Navarro Tomás

En cuenta institucional introducir el nombre de la Institución.

Identificarse en el servicio de Autenticación CSIC.

| ESIC _Servicio de Autenticación                                       |  |
|-----------------------------------------------------------------------|--|
| INTRODUZCA SU USUARIO Y CONTRASEÑA                                    |  |
| Usuario NIF / NIE / Pasaporte                                         |  |
| Contraseña                                                            |  |
| Acceder                                                               |  |
| Mi primer acceso a la intranet   ¿Olvidó su contraseña?   Incidencias |  |
|                                                                       |  |

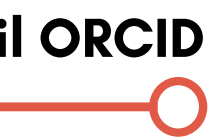

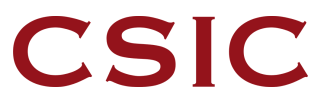

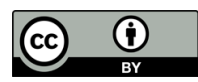

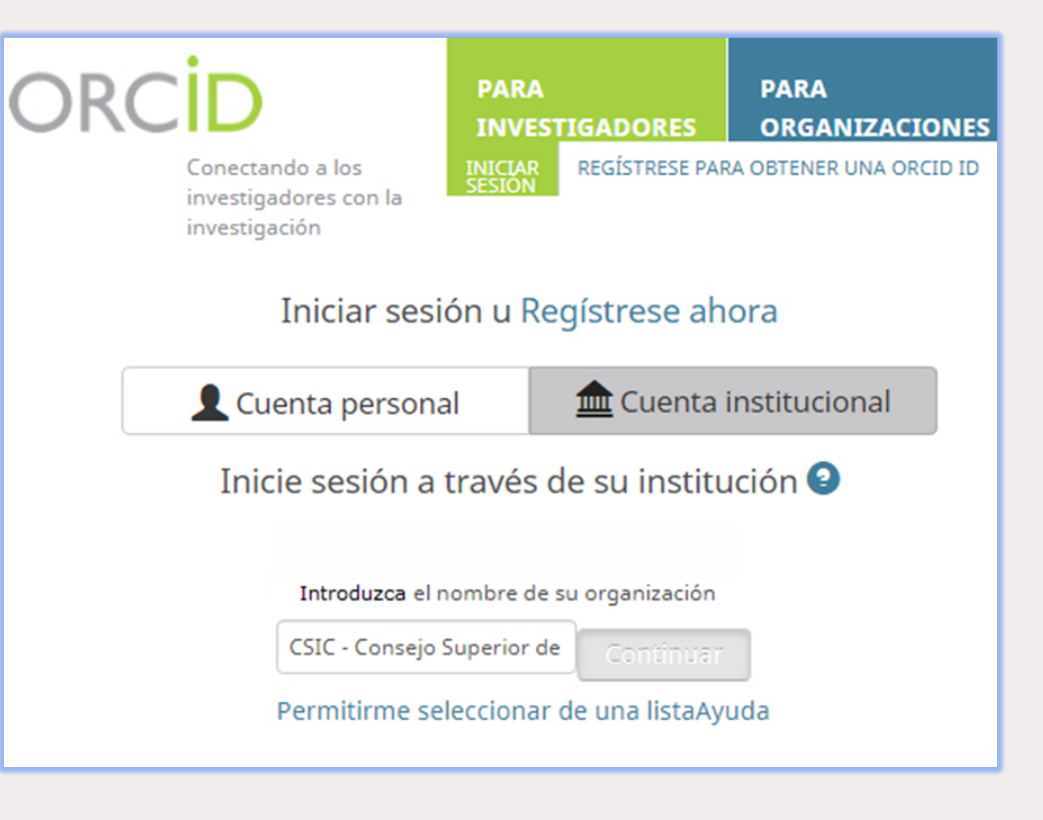

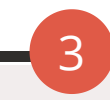

## Vincular la cuenta al correo institucional.

| /incular su CSIC - Consejo Superior de Investigaciones<br>Cientificas cuenta a su registro ORCID                                                                                                    |
|----------------------------------------------------------------------------------------------------|
| la iniciado sesión en CSIC - Consejo Superior de Investigaciones Cientificas como<br>0000@csic.es                                                                                                    |
| ara finalizar la vinculación de esta CSIC - Consejo Superior de Investigaciones Cientificas cuenta a ORCID,<br>nicie sesión en su cuenta de ORCID a continuación.                                                                               |
| olo necesitará completar este paso una vez. Después de vincular su cuenta, podrá acceder a su registro<br>DRCID con su CSIC - Consejo Superior de Investigaciones Cientificas cuenta. ¿Tiene preguntas? Visite nuestra<br>Jase de conocimientos |
| í, vincular esta cuenta   Regístrese para obtener una ORCID iD   Regresar al inicio de sesión de ORCID                                                                                                    |
| orreo electrónico o ORCID iD                                                                                                    |
| john.smith@cchs.csic.es                                                                                                    |
| ontraseña de ORCID                                                                                                    |
| Contraseña de ORCID                                                                                                    |

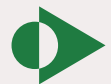

<u>Cómo vincular la cuenta ORCID con el Author ID de Scopus</u>

La vinculación deber ser establecida desde el perfil del autor en Scopus.

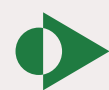

Cómo vincular la cuenta ORCID con el ResearcherID de WoS

La vinculación deber ser establecida desde el perfil del autor en Publons.

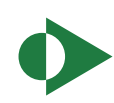

Descargar infografía: http://hdl.handle.net/10261/211900

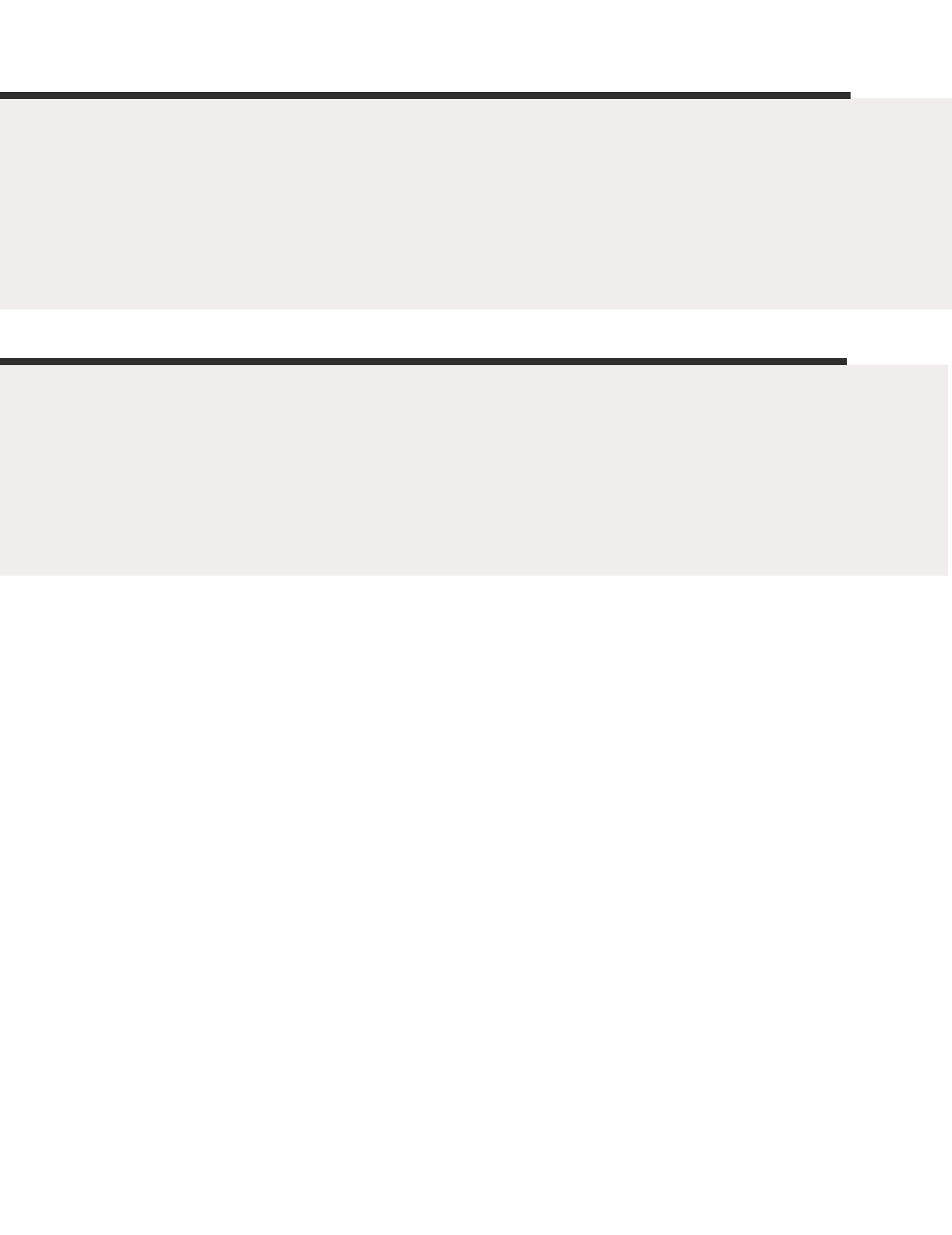